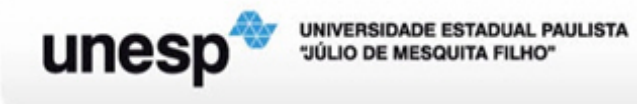

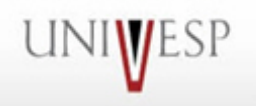

## COMO SE INSCREVER NO PORTAL DO PROFESSOR DO MEC

- <complex-block>
- 1 Acesse o Portal do Professor por meio do link <u>http://portaldoprofessor.mec.gov.br</u>

2 - Em área do professor clique em "inscreva-se".

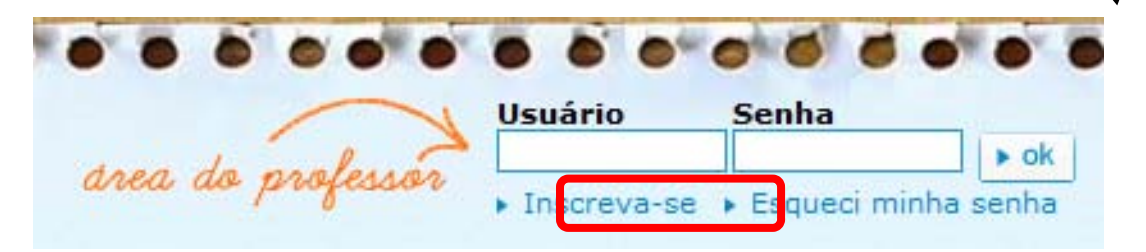

3 - Preencha os campos com os dados solicitados.

| 1 Dados Pessoais 💈 Dados Profissionais ③ Dados de Acesso |                       |
|----------------------------------------------------------|-----------------------|
| Dados Pessoais                                           |                       |
| Nome Completo                                            |                       |
| CPF                                                      |                       |
| Data de Nascimento<br>(Por exemplo: 11.11.1971)          |                       |
| E-mail                                                   |                       |
| Confirmar E-mail                                         |                       |
| Site/Blog<br>Opcional                                    |                       |
| Formação                                                 | Selecione uma opção 💌 |
| Curso de Graduação                                       |                       |
| Instituição que Estudou                                  |                       |

Assim que finalizar seu cadastro você poderá acessar a área do professor para criar a sua aula se quiser. Bom trabalho!

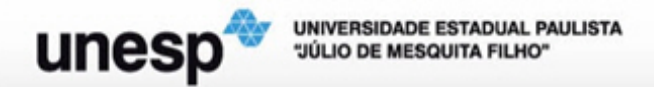

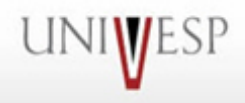

## ORIENTAÇÕES PARA A CRIAÇÃO DE UMA AULA NO PORTAL DO PROFESSOR

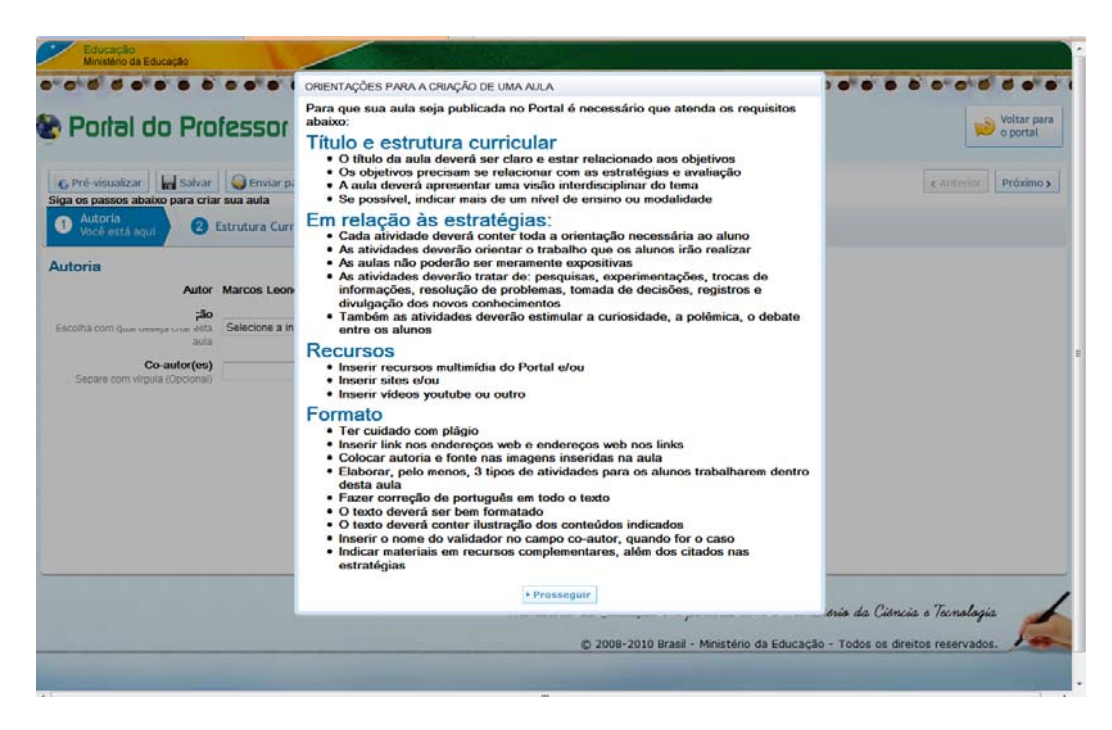

Para que sua aula seja publicada no Portal é necessário que atenda os requisitos abaixo:

Título e estrutura curricular

- O título da aula deverá ser claro e estar relacionado aos objetivos
- Os objetivos precisam se relacionar com as estratégias e avaliação
- A aula deverá apresentar uma visão interdisciplinar do tema
- Se possível, indicar mais de um nível de ensino ou modalidade

Em relação às estratégias:

- Cada atividade deverá conter toda a orientação necessária ao aluno
- As atividades deverão orientar o trabalho que os alunos irão realizar
- As aulas não poderão ser meramente expositivas
- As atividades deverão tratar de: pesquisas, experimentações, trocas de informações, resolução de problemas, tomada de decisões, registros e divulgação dos novos conhecimentos
- Também as atividades deverão estimular a curiosidade, a polêmica, o debate entre os alunos

Recursos

- Inserir recursos multimídia do Portal e/ou
- Inserir sites e/ou
- Inserir vídeos youtube ou outro

Formato

- Ter cuidado com plágio
- Inserir link nos endereços web e endereços web nos links
- Colocar autoria e fonte nas imagens inseridas na aula
- Elaborar, pelo menos, 3 tipos de atividades para os alunos trabalharem dentro desta aula
- Fazer correção de português em todo o texto
- O texto deverá ser bem formatado
- O texto deverá conter ilustração dos conteúdos indicados
- · Inserir o nome do validador no campo co-autor, quando for o caso
- Indicar materiais em recursos complementares, além dos citados nas estratégias